## START PAGE NUMBERING AT A SPECIFIC PAGE IN MICROSOFT WORD 2007

- 1. Open the Word document, and click at the top of the page where you want to start numbering pages.
- On the Page Layout tab on the ribbon, in the Page Setup Group, click the Breaks > Continuous.

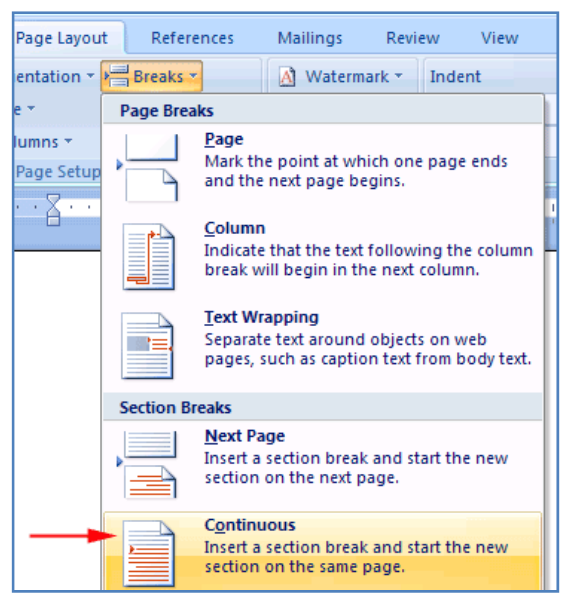

3. On the **Insert tab**, in the **Header and Footer** group, click **Page Number**. Choose the position in the header or footer where you want the page numbers to appear.

| Vie   | w   |               | Dev | elope | ۰r | Add-Ins Search Command |             |       |        |    |  |
|-------|-----|---------------|-----|-------|----|------------------------|-------------|-------|--------|----|--|
|       |     |               |     |       |    |                        |             |       |        |    |  |
| 10000 |     |               |     |       |    |                        | A Quick Par |       |        | S  |  |
|       |     |               |     |       | -  |                        | Teut        | 세 Wor | dArt 🝷 |    |  |
| ce    | пеа | Header Footer |     |       |    | ge<br>ber ▼            | Box *       |       | o Cap  | ÷  |  |
|       |     | Header & F    |     |       |    | Top of Page            |             |       | •      | e) |  |
| з -   | • • | I             |     | • 4   |    | Bott                   | •           | 6     |        |    |  |
|       |     |               |     |       |    | <u>P</u> age           | •           | Γ     |        |    |  |
|       |     |               |     |       |    | Current Position       |             |       | •      |    |  |
|       |     |               |     |       |    | -                      |             |       |        |    |  |

On the Header and Footer Tools Design tab, in the Navigation group, click to deselect Link to Previous.

|           | D                  | Header | & =            | x                    |                  |                        |        |              |   |
|-----------|--------------------|--------|----------------|----------------------|------------------|------------------------|--------|--------------|---|
| eferences | Mailings Review    | v Vi   | ew Developer   | Add-Ins              | Search Commands  | Acrobat                | 5      | Design       | 0 |
|           | Y Previous Se      | ction  | Different Fire | Different First Page |                  | Top: 0.5*              | \$     |              |   |
|           | Next Sectio        | n      | 📃 Different Od | d & Even Page        | + Footer from Bo | Bottom: 0.5"           | ÷ Clas | Class Hander |   |
| Header    | Footer Link to Pre | vious  | 🛛 Show Docum   | nent Text            | 🖹 Insert Alignm  | 🖻 Insert Alignment Tab |        | and Footer   |   |
|           | Navigation         |        | Opt            | ions                 | Po               | Position               |        |              |   |

4. Scroll up one page and delete the page number from the header or footer. You should now have no page numbers at the beginning of your document; only pages from where you inserted the continuous break to the end of the document will have page numbers.

Scroll back down one page (to the page where you inserted the continuous break) and highlight the page number in the header or footer.

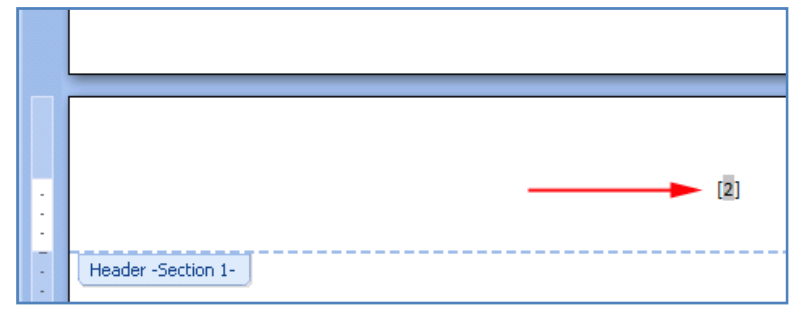

 On the Insert tab, in the Header & Footer group, click Page Numbers > Format Page Numbers.

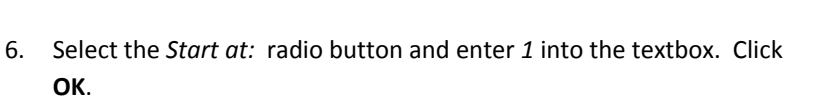

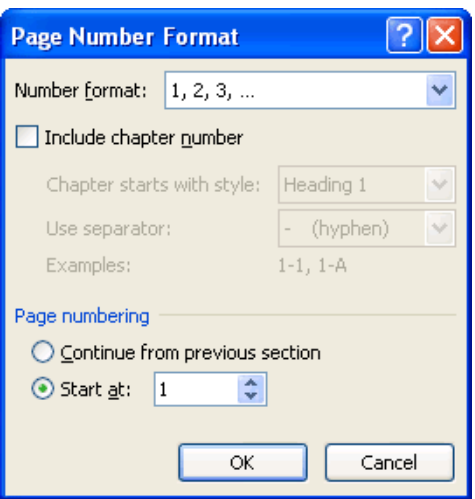

7. Double-click anywhere in the body of the document to exit the header and footer. Page numbers have been added to the document.

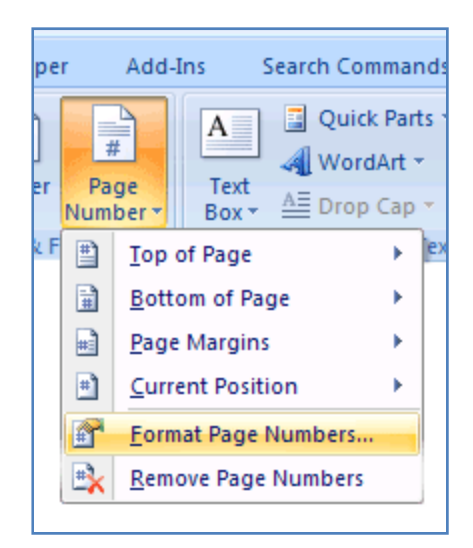